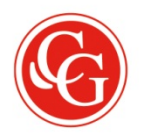

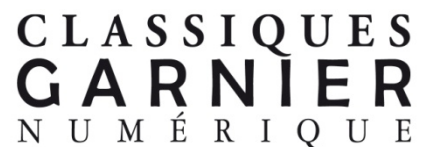

## CORPUS DE LA PREMIÈRE LITTÉRATURE FRANCOPHONE D'AFRIQUE NOIRE, ÉCRITE ET ORALE, DES

## ORIGINES AUX INDÉPENDANCES (FIN 18e SIÈCLE-1960)

Entreprise d'érudition d'une ampleur exceptionnelle ce *Corpus* rassemble d'une façon aussi complète que possible l'ensemble de la littérature francophone d'Afrique subsaharienne, écrite et orale, des origines (fin du 18e siècle) aux Indépendances (1960, date de la mort des auteurs).

Aperçu non exhaustif de la base de données et des possibilités de recherche :

|                                                                                                    | Littérature de l'Afrique noire                                                                                                    | Classiques Garnier Numérique Déconnexion English                                               |
|----------------------------------------------------------------------------------------------------|----------------------------------------------------------------------------------------------------|------------------------------------------------------------------------------------------------|
|                                                                                                    |                                                                                                    | IMPRESSION EXPORT COURRIEL COLLECTIONS PROFIL AIDE ?                                           |
| Table des matières v                                                                                                    |                                                                                                    | RECHERCHE SIMPLE RECHERCHE AVAIICÉE DOCUMENT                                                   |
| € €                                                                                                    |                                                                                                    |                                                                                                |
| Auteurs                                                                                                    |                                                                                                    |                                                                                                |
| Auleurs Auleurs Auleurs Aliou de Fougoumba (Tyerno) Alogo (Jean-Marc) Bă de Fougoumba (Karamoko) Badibanga (Thadée) Boilat (Abbé PDavid) Boilat (Abbé PDavid) Boilat (Abbé PDavid) Boy (Ravane) Carrère (Frédéric) Cayrei (Anatole) Dardour (Félix) Delobson (Dim) Diop (Alboune) Diop (Alboune) | AUTEUR<br>Corpus<br>de la première<br>littérature francophone<br>d'Afrique noire,<br>écrite et orale,<br>des origines<br>aux Indépendances<br>ETHNIES | s<br>pes œuvres<br>Littéraires                                                                 |
| Doumbia (Paul-Émile-Namousa)<br>Duguay-Clédor (Amadou)<br>Dyác (Yoro)<br>Guillaume de Suède (Prince)<br>Holle (Paul)<br>Houńcou (Kojo Tovalou)<br>Ibrahim le Mandingue<br>Ivandja (Médard)<br>Kanakon Kala (Tyerne)<br>Kacze (Abbé Stephano)<br>Kiloko (Simon)<br>Lokose (Patrice)               | (fin 18e siècle - 1960) KELHEK<br>RECHER<br>Contract (setéoris) coorvision)<br>(serricumon des rouces<br>restricumon des rouces                       | CHE SIMPLE<br>CHE AVANCÉE<br>Nistion du mitériel en ligne<br>de CLMF Professione a la Boltonne |

Écran de consultation, à partir duquel sont proposés différents index (qui se déploient dans la partie gauche de l'écran):

des auteurs, des titres des œuvres, des genres littéraires, des pays, des ethnies.

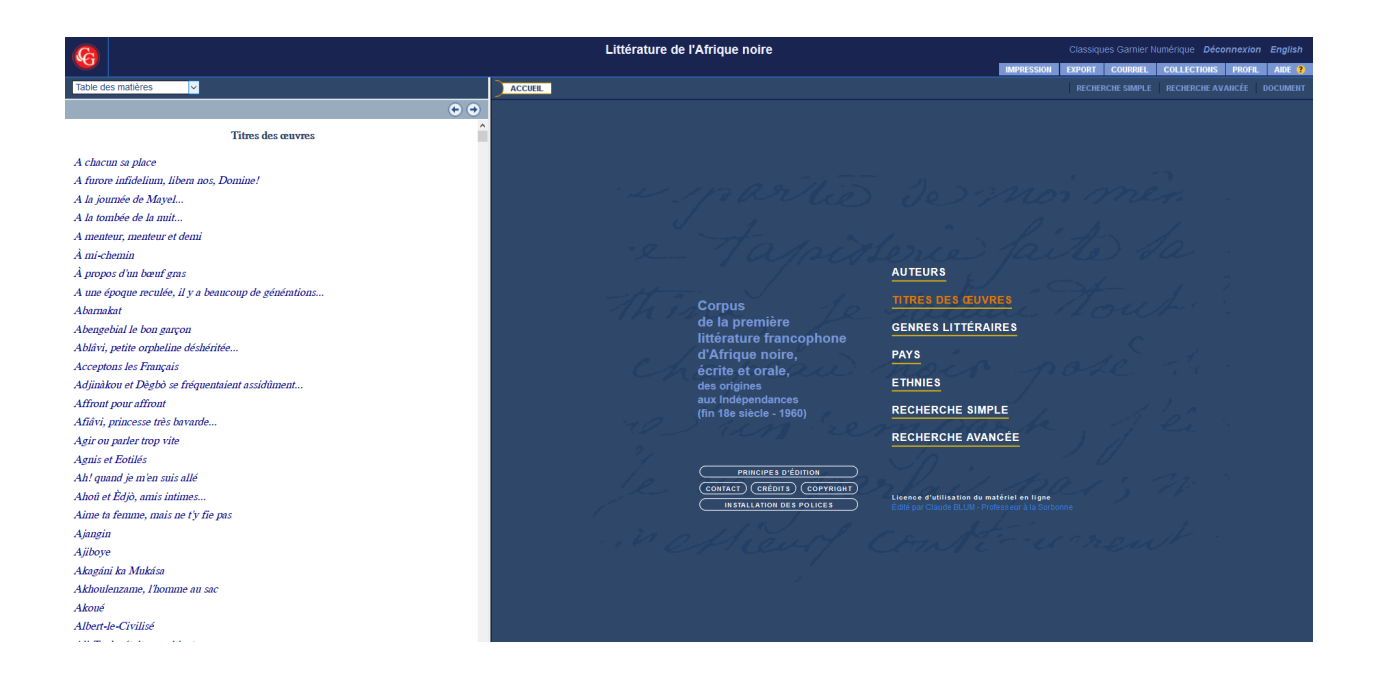

Après avoir sélectionné un auteur dans l'index, la liste de ses œuvres apparaît.

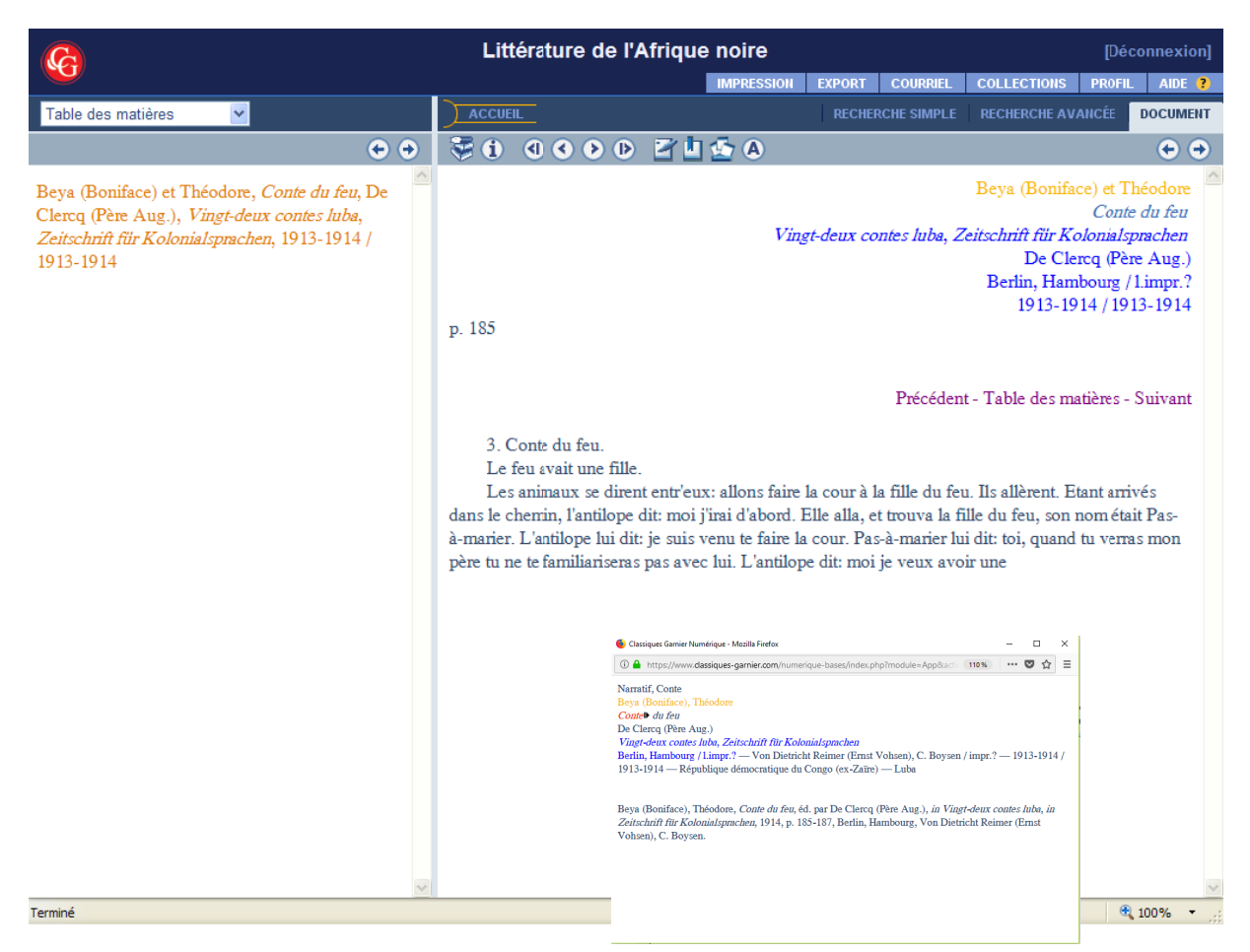

Après avoir sélectionné une des œuvres de cet auteur, les informations bibliographiques s'affichent au moyen d'une fenêtre pop-up qui s'active en actionnant le bouton correspondant : ①

Sur la partie droite de l'écran, le texte s'affiche à l'exact identique de l'original.

De nombreuses options sont proposées à l'utilisateur : passer de page en page, poser une note, inscrire un signet, constituer un corpus, envoyer par e-mail le document, ses résultats, etc., les imprimer.

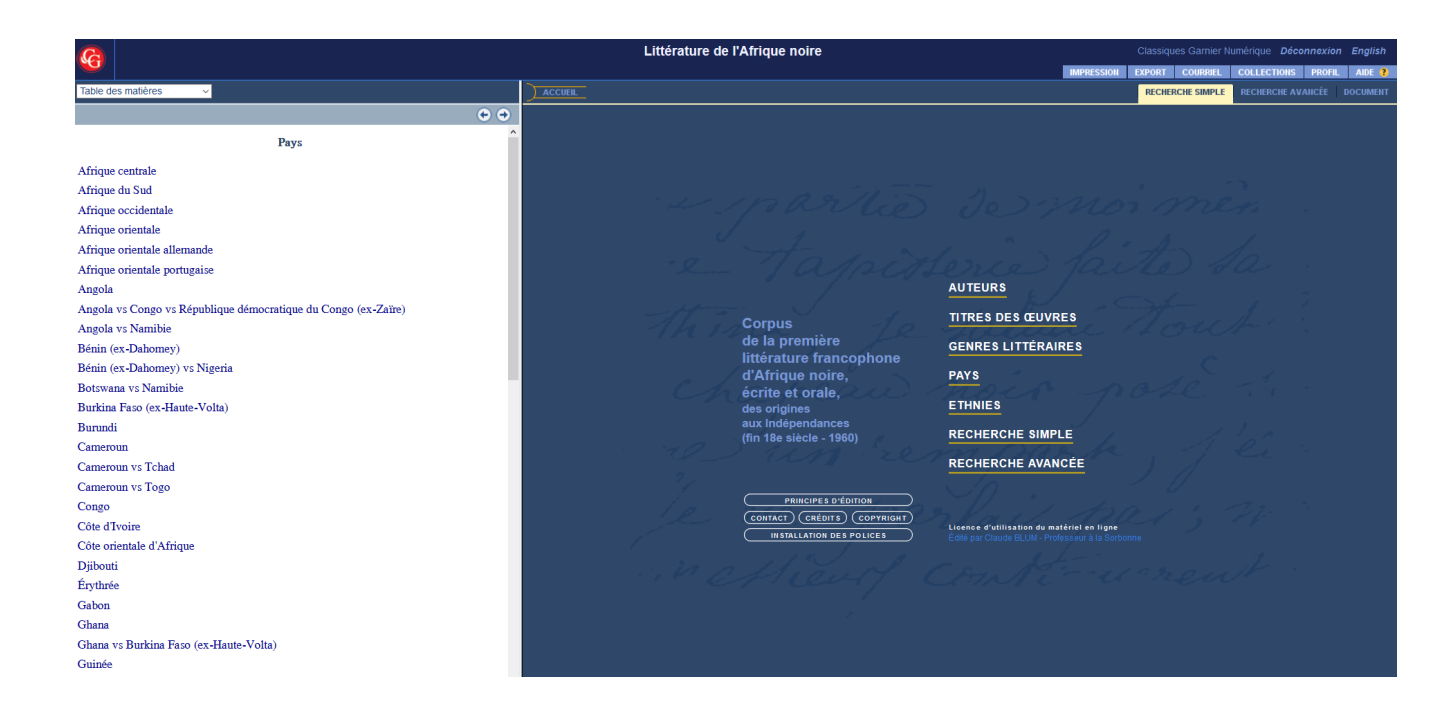

Retour à l'écran de consultation (bouton Accueil), sélection de la « Recherche simple »...

| 6                                             |      | Littérature de l'Afrique                                                                                          | e noire                       |           |              |               | [Déco      | onnexion] |
|-----------------------------------------------|------|----------------------------------------------------------------------------------------------------|-------------------------------|-----------|--------------|---------------|------------|-----------|
|                                               |      |                                                                                                    | IMPRESSION                    | EXPORT    | COURRIEL     | COLLECTIONS   | PROFIL     | AIDE ?    |
| Index de recherche                            |      | ACCUEIL                                                                                                    |                               | RECHE     | RCHE SIMPLE  | RECHERCHE AV  | ANCÉE      | DOCUMENT  |
| Mots - Fréquence                              | *    | Vous pouvez utiliser les opér                                                                                     | ateurs de rec                 | herche    | en les saisi | ssant entre d | uillemet   |           |
|                                               |      |                                                                                                    |                               | incronce. |              | ssant entre g | unreniet.  | -<br>-    |
| Genre                                         |      | Exemples de l'écherche de page con                                                                                |                               |           |              |               |            |           |
| (1) (1) (1) (1) (1) (1) (1) (1) (1) (1)       |      | Tous les mots suivants: ombre "et" lu<br>Cette expression exacte: jeune hom<br>Au moins un des mots suivants: hom | miere<br>me<br>ime "ou" femme |           |              |               |            |           |
| Autre forme de poésie, Ballade                | 2    | Exclusion d'un mot: ressources "san                                                                               | s" inépuisables               |           |              |               |            |           |
| Autre forme de poésie, Lamentation            | 2    | RECHERCHER DANS LE TEXTE INTÉGRAL                                                                                 |                               |           |              |               |            |           |
| Autre forme de poésie, Prière                 | 24   |                                                                                                    |                               |           |              |               |            | <u>~</u>  |
| Autres catégories, Correspondance             | 1    |                                                                                                    |                               |           |              |               |            | ~         |
| Autres catégories, Ethnologie                 | 1    | AJOUTER DES CRITÈRES DE RECHERCHE                                                                                 |                               |           |              |               |            |           |
| Autres catégories, Formule de<br>circonstance | 5    | NDEX Genre                                                                                                    |                               |           |              |               |            |           |
| Autres catégories, Formule<br>propitiatoire   | 4    | NDEX Titre de l'œuvre                                                                                             |                               |           |              |               |            |           |
| Mélanges                                      | 48   | Ed. intellectuel, Collecteur                                                                                      |                               |           |              |               |            |           |
| Narratif, Chant                               | 1    |                                                                                                    | LANCER LA RECH                | IERCHE    | EFFACE       | 2             |            |           |
| Narratif, Chronique                           | 18   |                                                                                                    |                               |           |              |               |            |           |
| Narratif, Conte                               | 1392 |                                                                                                    |                               |           |              |               |            |           |
| Narratif, Devinette                           | 44   |                                                                                                    |                               |           |              |               |            |           |
| Narratif, Dicton                              | 8    |                                                                                                    |                               |           |              |               |            |           |
| Narratif, Divers                              | 38   |                                                                                                    |                               |           |              |               |            |           |
| Narratif, Épopée                              | 2    |                                                                                                    |                               |           |              |               |            |           |
| Narratif, Essai                               | 3    |                                                                                                    |                               |           |              |               |            |           |
| Narratif, Fable                               | 580  |                                                                                                    |                               |           |              |               |            |           |
| Narratif, Jeu de mots                         | 1    | <u>~</u>                                                                                                    |                               |           |              |               |            |           |
| Terminé                                       |      |                                                                                                    |                               |           | 📑 🚱 Inte     | rnet          | <b>e</b> 1 | 100%:     |

Au centre sont proposés des critères de recherche, qui sont autant de champs de recherche, indexés, de façon dynamique, sur la partie gauche de l'écran. Ces critères de recherche peuvent être cumulés.

| 6                           |    |          | Littérature de l'Afrique                                                               | e noire                          |         |              |               | [Déco      | onnexion] |
|-----------------------------|----|----------|----------------------------------------------------------------------------------------|----------------------------------|---------|--------------|---------------|------------|-----------|
|                             |    |          |                                                                                        | IMPRESSION                       | EXPORT  | COURRIEL     | COLLECTIONS   | PROFIL     | AIDE ?    |
| Index de recherche          |    |          | CCUEIL                                                                                 |                                  | RECHE   | RCHE SIMPLE  | RECHERCHE AV  | ANCÉE I    | DOCUMENT  |
| Mots - Fréquence            | *  | V        | ous pouvez utiliser les opér                                                           | ateurs de rei                    | cherche | en les saisi | ssant entre d | uillemete  |           |
|                             |    |          | omplos do rochorcho do pago con                                                        | tonant:                          |         |              |               |            |           |
| Auteur                      |    | <u> </u> | emples de recherche de page con                                                        |                                  |         |              |               |            |           |
| 0 0 0 0 0                   |    | Ce       | ette expression exacte: jeune homi                                                     | miere<br>ne                      |         |              |               |            |           |
| 9 lignes                    | 3  | Au<br>Ex | i moins un des mots suivants: hom<br>: <mark>clusion d'un mot:</mark> ressources "sans | me "ou" femme<br>s" inépuisables |         |              |               |            |           |
| Bâ de Fougoumba (Karamoko)  | 1  |          |                                                                                        |                                  |         |              |               |            |           |
| Beva (Boniface)             | 18 | RECI     | HERCHER DANS LE TEXTE INTEGRAL                                                         |                                  |         |              |               |            |           |
| Covssi (Anatole)            | 16 |          |                                                                                        |                                  |         |              |               |            |           |
| Guillaume de Suède (Prince) | 11 |          |                                                                                        |                                  |         |              |               |            | <u>×</u>  |
| Kamakoro Kala (Tyerno)      | 2  | AJO      | UTER DES CRITERES DE RECHERCHE                                                         | -Narratif Cont                   | o       |              |               |            |           |
| Niamankessy (F.)            | 1  | IN       | IDEX Auteur                                                                            |                                  |         |              |               |            |           |
| Télémaque (Hamet Sow)       | 3  | IN       | IDEX Titre de l'œuvre                                                                  |                                  |         |              |               |            |           |
| Théodore                    | 18 | IN       | IDEX Ed. intellectuel, Collecteur                                                      |                                  |         |              |               |            |           |
|                             |    | 1.7      |                                                                                        | LANCER LA REC                    | HERCHE  | EFFACE       | ર             |            |           |
|                             |    |          | _                                                                                      |                                  |         |              | -             |            |           |
|                             |    |          |                                                                                        |                                  |         |              |               |            |           |
|                             |    |          |                                                                                        |                                  |         |              |               |            |           |
|                             |    |          |                                                                                        |                                  |         |              |               |            |           |
|                             |    |          |                                                                                        |                                  |         |              |               |            |           |
|                             |    |          |                                                                                        |                                  |         |              |               |            |           |
|                             |    |          |                                                                                        |                                  |         |              |               |            |           |
|                             |    |          |                                                                                        |                                  |         |              |               |            |           |
|                             |    |          |                                                                                        |                                  |         |              |               |            |           |
| Torminó                     |    |          |                                                                                        |                                  |         | Tata         | reat          | <b>A</b> 1 | 009/ -    |

Ici sélection d'un genre (« Narratif – conte »), puis sélection de l'« Index » du champ « Auteur ». Il est possible ensuite de sélectionner un, deux, tous ces auteurs, et de lancer la recherche. Ou bien de la lancer directement.

| <u></u>                                                                                                    | Littérature de l'Afrique noire                                                                                                    | connexion] |
|----------------------------------------------------------------------------------------------------|----------------------------------------------------------------------------------------------------|------------|
|                                                                                                    | IMPRESSION EXPORT COURRIEL COLLECTIONS PROFIL                                                                                                    | . AIDE ?   |
| Résultat de recherche                                                                                                    | ACCUEIL RECHERCHE SIMPLE RECHERCHE AVANCÉE                                                                                                    | DOCUMENT   |
| Affichage Résultats par document 💌                                                                                                    | 🦻 (1) (1) (1) (1) (1) (1) (1) (1) (1) (1)                                                                                                    | • •        |
| Lignes 1 - 100 sur un total de 1392<br>Les mésaventures d'une marchande d'akasa,<br>Adandé (A.), Le maïs et ses usages dans le Bas-<br>Dabarneur, Bullicti et foncais d'Afrique | Narratif, Conte<br>Les mésaventures d'une marchande d'akasa<br>Adandé (A.)<br>Le mais et ses usages dans le Bas-Dahomey, Bulletin de l'Institut français d'Afrique noire<br>Dakar – Institut français d'Afrique noire / impr.? – 1953 / 1953 – Bénin (ex-Daho | omev)      |
| noire, 1953 / 1953                                                                                                    | — Fon                                                                                                    |            |
| Niralangombe, Amoux (Père Alex), Le culte de<br>la société secrète des Imandwa au Ruanda,<br>Anthropos, 1913 / 1913                                                             | Les mésaventures d'une marchande d'akasa, éd. par Adandé (A.), in Le maïs et ses usages da<br>Bas-Dahomey, 15 (1), 1953, p. 272, Dakar, Institut français d'Afrique noire.                                                                                    | uns le     |
| Akagáni ka Mukása, Amoux (Père Alex), Le<br>culte de la société secrète des Imandwa au<br>Ruanda, Anthropos, 1913 / 1913                                                        |                                                                                                    |            |
| Le lièvre refuse de kubandwa, Amoux (Père<br>Alex), Le culte de la société secrète des Imandwa<br>au Ruanda, Anthropos, 1913 / 1913                                             |                                                                                                    |            |
| Coyssi (Anatole), <i>Quelques contes dahoméens</i> , 1950 / 1950                                                                                                    |                                                                                                    |            |
| Coyssi (Anatole), <i>La chatte et la panthèr</i> e,<br><i>Quelques contes dahoméens</i> , 1950 / 1950                                                                           |                                                                                                    |            |
| Coyssi (Anatole), <i>L'origine du culte des morts, Quelques contes dahoméens</i> , 1950 / 1950                                                                                  |                                                                                                    |            |
| Coyssi (Anatole), <i>La tortue, le bélier et le bouc,</i><br><i>Quelques contes dahoméens</i> , 1950 / 1950                                                                     |                                                                                                    |            |
|                                                                                                    |                                                                                                    |            |
| CRITERE DE RECHERCHE                                                                                                    |                                                                                                    | 100% -     |

Les résultats de recherche apparaissent dans la partie gauche de l'écran, et à droite, la première page du premier des résultats affichés.

On passe d'un résultat à un autre en cliquant dessus.

Le critère de recherche apparaît en rouge.

| ß                                                                                                    |    | Littérature de                          |                       | [Déconnexion]    |                    |               |
|----------------------------------------------------------------------------------------------------|----|-----------------------------------------|-----------------------|------------------|--------------------|---------------|
|                                                                                                    |    |                                         | IMPRESSIO             | N EXPORT COURRIE | L COLLECTIONS PR   | OFIL AIDE ?   |
| Index de recherche                                                                                             |    | ACCUEIL                                 |                       | RECHERCHE SIMPL  | E RECHERCHE AVANCI | ÉE DOCUMENT   |
| Mots - Fréquence                                                                                               | *  | Critère de recherche 👻                  | Historique de recherc | he 💙             |                    | ⊕ 🗄 🔿         |
|                                                                                                    |    | Index spécifiques                       |                       |                  | - Opérateurs de    | recherche - 👻 |
| Ethnie                                                                                                    |    | RECHERCHER DANS LE TEXTE                | INTÉGRAL              |                  |                    |               |
|                                                                                                    |    | INDEX                                   |                       |                  |                    | ~             |
| Lignes 1 - 100 sur un total de 2                                                                               | 38 |                                         |                       |                  |                    | ~             |
| Achanti                                                                                                    | 2  | AJOUTER DES CRITÈRES DE R               | ECHERCHE              |                  |                    |               |
| Achanti vs Achingini vs Achira vs                                                                              |    | INDEX Genre                             | *                     |                  |                    | -             |
| vs Bantou vs Bari vs Ba-Ronga vs                                                                               | 2  | INDEX Auteur                            | ~                     |                  |                    | -             |
| Bassouto                                                                                                    |    | INDEX Titre de l'œuvre                  | ~                     |                  |                    | -             |
| Achingini                                                                                                    | 1  | INDEX Ed. intellectuel,                 | Collecteur 🗸          |                  |                    | -             |
| Achira                                                                                                    | 1  | INDEX Titre d'un ensem                  | nble d'œuvres 💌       |                  |                    | -             |
| Adima                                                                                                    | 2  | INDEX Lieu d'éd. / Lieu                 | d'impression 💌        |                  |                    | -             |
| Agni                                                                                                    | 64 | NDEX Editeur / Imprim                   | eur 🗸                 |                  |                    | -             |
| Apono                                                                                                    | 1  | INDEX Date d'éd. / Date                 | e d'impression 💌      |                  |                    | -             |
| Avikam vs Brignan                                                                                              | 10 | INDEX Pays                              | *                     |                  |                    | -             |
| Azandé                                                                                                    | 17 | INDEX Ethnie                            | ~                     |                  |                    | -             |
| Azandé vs Bambara vs Baoulé vs<br>Barma vs Boullom vs Dioula vs<br>Diola vs Fon vs Foulah vs Haoussa<br>vs Ibo | 1  |                                         | LANCER LA F           | ECHERCHE EFFA    | CER                |               |
| Ba-Ronga                                                                                                    | 58 |                                         |                       |                  |                    |               |
| Ba-Soubiya                                                                                                    | 9  |                                         |                       |                  |                    |               |
| Ba-yéyé                                                                                                    | 1  |                                         |                       |                  |                    |               |
| Babemba                                                                                                    | 5  | OPTIONS DE RECHERCHE     TYPES DE NOTES |                       |                  |                    |               |
| Bachilangé                                                                                                    | 1  | CORPUS                                  |                       |                  |                    |               |
| Terminé                                                                                                    |    |                                         |                       |                  | nternet            | 🔍 100% 🔹 🚲    |

L'écran de recherche avancée propose davantage de critères de recherche (10, ici 'Ethnie' est sélectionné), des opérateurs booléens de recherche pour la recherche dans le texte intégral (la totalité des mots du *Corpus* sont indexés), et d'autres options supplémentaires (recherche dans la littérature écrite / orale, dans les avant-texte / le post-texte, etc.).